## Power Commander V Acquisizione dati di linearizzazione 0-5v per segnale temperatura motore (versione sw 1.0.6.4)

Questa procedura serve per poter rilevare i dati di linearizzazione (corrispondenze Temperatura / Volts) del sensore originale di temperatura motore del veicolo.

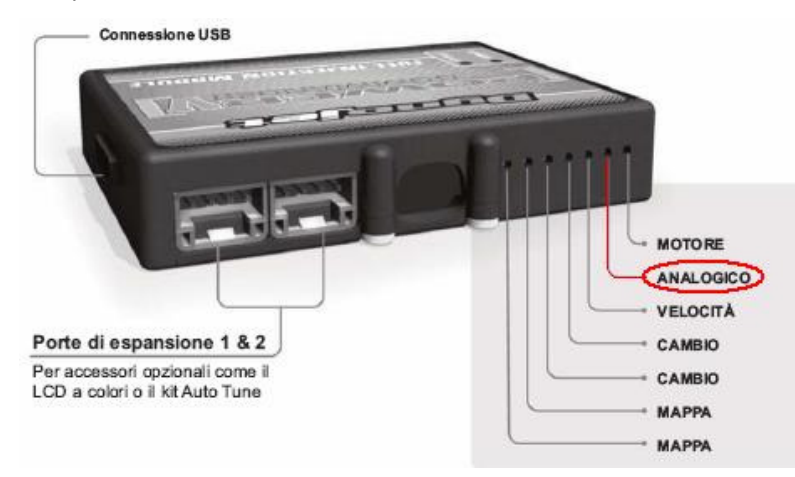

1) Collegare un cavo elettrico nella posizione # 2 Analogico dell'unità PCV

2) Utilizzando un morsetto rubacorrente collegare l'altra estremità del cavo elettrico al filo di segnale del sensore originale di velocità del veicolo. Riferirsi all'indicazione (**Input Temperatura Motore**) presente sulle istruzioni di installazione della PCV specifica del veicolo.

3) Collegare il computer all'unità PCV tramite il cavo USB

4) Scaricare ed installare il software PCV versione 0.1.6.4 (o superiore) disponibile a questo link : <u>http://www.powercommander.it/it/software.php</u>

5) Aggiornare l'unità PCV con la versione firmware 0.1.9.0 (o superiore) disponibile a questo link : <u>http://www.powercommander.it/it/firmware.php</u>

Se sono presenti anche il modulo SFM per la gestione degli 8 iniettori e/o il Modulo Accensione devono essere aggiornati anch'essi.

6) Selezionare **Power Commander Tools > Configure > Pressure Input (1)** poi spuntare la casella Enabled **(2)** ed infine inserire gli estremi 0,00 e 5 su entrambe le righe Voltage e Pressure **(3)**, come da immagine sotto

| 🚥 Dynojet - Power Commar                                                                                        | nder V - 1.0.6.4           |                                      |            |   |  |  |  |
|----------------------------------------------------------------------------------------------------|----------------------------|--------------------------------------|------------|---|--|--|--|
| File View Options Map Tools                                                                                     | Power Commander Tools Help |                                      |            |   |  |  |  |
| The second second second second second second second second second second second second second second second se | Calibrate 🕨                |                                      |            |   |  |  |  |
| CULANNELOS                                                                                                    | Configure 🕨 🕨              | Feature Enables and Input Selections | Ctrl+F     |   |  |  |  |
|                                                                                                    | Manage Network             | Engine Temperature Input             | Ctrl+Alt+E |   |  |  |  |
| 🖃 🚎 Device Network                                                                                              | Update Firmware Ctrl+U     | Pressure Input                       | Ctrl+Alt+P | ) |  |  |  |
| 😑 🚞 Map Position 1                                                                                              |                            | In-Field Fuel Adjustments            | Ctrl+Alt+I | / |  |  |  |
| ⊟—— Primary модие<br>⊟——— Auto Tune<br>—                                                                        | R Pressure Configu         | ration                               |            |   |  |  |  |
| Fuel                                                                                                    | Enabled 🗹                  | 2)                                   |            |   |  |  |  |
|                                                                                                    | Table Size 2               | <b>∽</b>                             |            |   |  |  |  |
|                                                                                                    | Voltage0,000Pressure0,000  | 5 3                                  |            |   |  |  |  |
|                                                                                                    |                            | OK                                   | Cancel     |   |  |  |  |

6) Premere OK per confermare ed uscire.

Ora nella finestra software PCV sarà presente anche una finestra che indica **Pressure** e che visualizza un valore espresso in Volts (indicato con la freccia gialla).

| 📼 Dynojet - Power Commander V - 1.0.6.4                |                      |        |                                                                  |   |   |    |     |     |    |      |        |        |       |                                                |
|--------------------------------------------------------|----------------------|--------|------------------------------------------------------------------|---|---|----|-----|-----|----|------|--------|--------|-------|------------------------------------------------|
| Eile View Options Map Tools Power Commander Tools Help |                      |        |                                                                  |   |   |    |     |     |    |      |        |        |       |                                                |
| CONMMANDER                                             |                      |        | Map 1 - Fuel - Cylinder 1,2,3,4 - Gear 1,2,3,4,5,6<br>% Throttle |   |   |    |     |     |    |      |        |        |       |                                                |
|                                                        |                      |        |                                                                  | 0 | 2 | 5  | 10  | 15  | 20 | 40   | 60     | 80     | 100 🔥 | RPM                                            |
| Device Network                                         |                      |        | 500                                                              | 0 | 0 | 0  | 0   | 0   | 0  | 0    | 0      | 0      | 0     |                                                |
| 😑 😑 Map Posit                                          | ion 1                |        | 750                                                              | 0 | 0 | 0  | 0   | 0   | 0  | 0    | 0      | 0      | 0     |                                                |
| 🖻 🤭 Primar                                             | ry Module            |        | 1000                                                             | 0 | 0 | 0  | 0   | 0   | 0  | 0    | 0      | 0      | 0     | V-sta V-sta V-sta V-sta V-sta                  |
|                                                        | uto Tune             |        | 1250                                                             | 0 | 0 | 0  | 0   | 0   | 0  | 0    | 0      | 0      | 0     | % Throttle                                     |
|                                                        | I arget AFH          |        | 1500                                                             | 0 | 3 | 0  | 0   | 0   | 0  | 0    | 0      | 0      | 0     |                                                |
|                                                        |                      |        | 1750                                                             |   | 4 | 4  |     | 12  | 8  | 3    | -2     | 2      | -1    |                                                |
|                                                        | uci                  |        | 2250                                                             | ů | 2 | -1 | -2  | 3   | 2  | -2   | -5     |        |       |                                                |
|                                                        |                      |        | 2500                                                             | Ő | 2 | 2  | 3   | 3   | 3  | -2   | -6     | -6     | -10   |                                                |
|                                                        |                      |        | 2750                                                             | 0 | 2 | 3  | -1  | 1   | 2  | -3   | -8     | -8     | -13   | AFR IIII                                       |
|                                                        |                      | -      | 3000                                                             | 0 | 0 | 4  | -2  | -3  | -1 | -3   | -8     | -8     | -13   |                                                |
|                                                        |                      | RPN    | 3250                                                             | 0 | 0 | 3  | -2  | -4  | -2 | -1   | -5     | -8     | -10   | tu X                                           |
|                                                        |                      |        | 3500                                                             | 0 | 3 | 5  | -4  | -5  | -2 | 0    | -3     | -8     | -4    |                                                |
|                                                        |                      |        | 3750                                                             | 0 | 6 | 9  | -3  | -3  | 0  | 1    | -1     | -5     | -5    |                                                |
|                                                        |                      |        | 4000                                                             | 0 | 5 | 8  | -2  | -5  | -2 | 1    | -1     | -6     | -9    | Fuel                                           |
| 🛱 Open Map                                             | Save Map             |        | 4250                                                             | 0 | 6 | 8  | -7  | -9  | -7 | 0    | -2     | -8     | -9    |                                                |
|                                                        |                      |        | 4500                                                             | 0 | 0 | 8  | -10 | -12 | -9 | 1    | -2     | -8     | -9    | Gear                                           |
|                                                        |                      |        | 4730                                                             |   | 0 |    | -6  | -10 | -1 | 2    | 0      | -3     | -6    |                                                |
| · · · · · · · · · · · · · · · · · · ·                  |                      |        | 5250                                                             | ů | 0 | 4  | -3  | -3  |    | 3    | 1      | -1     | -0    |                                                |
| Get Map                                                | Send Map             |        | 5500                                                             | ő | 0 | 5  | -1  | -5  | -4 | 4    | 1      | 1      | -1    | Pressure                                       |
|                                                        |                      |        | 5750                                                             | 0 | 0 | 6  | 0   | -5  | -5 | 5    | 2      | 2      | 0     |                                                |
| 0.17.11                                                |                      |        | 6000                                                             | 0 | 0 | 5  | 0   | -5  | -4 | 7    | 4      | 5      | 2     | Speed                                          |
| uet i able                                             | Send Table           |        | 6250                                                             | 0 | 0 | 5  | 0   | -6  | -4 | 9    | 6      | 7      | 4 🗸   |                                                |
|                                                        |                      |        | <                                                                | - | - | -  |     |     |    |      |        |        | >     | AutoTune System Device<br>Running Power Enters |
| 1 Device Connected                                     | Map Received Success | sfully |                                                                  |   |   |    |     |     |    | Devi | e Erro | ors: O | _ [ T | Jetwork Connected                              |

7) Accendere il motore al minimo e osservare simultaneamente il valore di temperatura motore indicato sulla strumentazione della moto ed il valore espresso in Volts nella finestra **Pressure** del software PCV.

2,28v

9) Far salire la temperatura del motore e segnarsi le corrispondenze. Di seguito un esempio di come potrebbero risultare :

32° =

| Valore di temperatura |
|-----------------------|
| letto sulla           |
| strumentazione        |
| originale             |
|                       |

40° = 1.91v 50° = 1,47v 60° = 1,18v 70° = 0,92v 75° = 0,80v 80° = 0.71v 85° = 0,62v 90° = 0,55v 104° = 0,40v

Valore in Volts letto nella casella Pressure del PCV

10) Cliccare il menu Power Commander Tools > Configure > Engine Temperature Input

11) Spuntare la casella **Enabled**, selezionare **Analog Voltage** nel campo Source e impostare 10 nel campo **Table Size** (o inferiore se si dispone di un numero inferiore di corrispondenze) ed inserire i valori rilevati come da esempio al punto 9 :

| 🎫 Engine | Tempe                 | rature C | onfigura | tion |      |      |      |      |      |        |  |
|----------|-----------------------|----------|----------|------|------|------|------|------|------|--------|--|
| Enab     | led 🗹                 |          |          |      |      |      |      |      |      |        |  |
| Sour     | Source Analog Voltage |          |          |      |      |      |      |      |      |        |  |
| Table Si | ize 10                | *        |          |      |      |      |      |      |      |        |  |
| Voltage  | 2,28                  | 1,91     | 1,47     | 1,18 | 0,92 | 0,80 | 0,71 | 0,62 | 0,55 | 0,40   |  |
| Temp     | 32                    | 40       | 50       | 60   | 70   | 75   | 80   | 85   | 90   | 104    |  |
| <        |                       |          |          |      |      |      |      |      |      |        |  |
|          |                       |          |          |      |      |      |      |      |      |        |  |
|          |                       |          |          |      |      |      |      | 0    | ĸ    | Cancel |  |

12) Cliccare **OK** per confermare le impostazioni.

13) L'indicazione "Pressure" non è più necessaria e può essere disabilitata. Riferendosi al punto 6 delle istruzioni, togliere la spuntatura su "Enabled".